① http://jtta-members.jp/ パソコン(スマホ、タブレット)からアクセスし、「チーム/団体責任者TOP」をクリック

| お知らせ                                                                                                    | チーム/団体責任者                                                         |
|----------------------------------------------------------------------------------------------------|-------------------------------------------------------------------|
| 2021/02/04 事務局閉鎖(テレワーク延長)のお知らせ [領収書等に記載の電話番号について]<br>平素より公益財団法人日本卓球協会会員登録システムをご利用賜りありがとうございます。<br>続きを聞                                                                   | → <u>チーム</u> /団体責任者TOP<br>チーム/団体責任者のロヴィン・新<br>規整論はこちらです。          |
| 2020/12/17<br>『会員登録システム』 2020年度並びに2021年度稼働期間につきまして<br>2020年度並びに2021年度のジステム稼働期間につきまして以下の通じ二案内いたします。<br>なお、システム稼働期間とは別に「都道麻県卓球協会/連盟社ズは地区・支部で申請等の受け期日を強けている場合があります。<br>続きを開 | よくある質問<br>→ よくある質問<br>よくある質問はこちらで確認できます。                          |
| 2020/12/14 2020年度ヘルプデスク受付につきまして<br>2020年度ヘヘルプデスク受付(メール対応)につきましては以下の通りとなります。<br>予め「了承くださいますようお額()申しょけます。<br>続きを開                                                          |                                                                   |
| 2020/02/13  各録証の出力方法について 登録証の出力方法について下記のとおりご案内いたします。                                                                                                    | <ul> <li>電話窓口・問い合わせフォームは<br/>こちらで確認できます。</li> <li>利用規約</li> </ul> |
| 2019/04/24       登録する際の氏名と性別について         本会『基本規程 第5章登録』のご確認をお願いいたします。          続きを開いません                                                                                  | → 利用規約<br>JTTA-Membersの利用規約はこち<br>らで確認できます。                       |

#### ②「新規登録」をクリック

| 新規登録                                                                         |                                                                                          |
|------------------------------------------------------------------------------|------------------------------------------------------------------------------------------|
| 「新規登録」とは、本サイトで「チーム ID(内部管<br>新たにチームを登録される方は、新規登録ボタ<br>責任者2(2人目の責任者)の登録を行なう場合 | 管理番号)/団体IDJおよび「責任者ID」を未取得の際に選択します。<br>アンを押してください。<br>ヨは、責任者1でログイン⇒マイページ⇒責任者一覧から行なってください。 |
| すでにチーム(個人)で「チームID(内<br>この「計                                                  | 新規登録<br>部管理審号)ン団体ID」および「責任者ID」を取得している場合は、<br>新規登録」ボタンを押さないでください。                         |

→<u>トップページに戻る</u>

③利用規約を読み、「利用規約への同意」「チームメンバーの同意」にチェックを入れ、「次へ進む」をクリック

#### 利用規約

本利用規約(以下「本規約」といいます。)には、公益財団法人日本卓球協会(以下、「日卓協」と称す)が運営する日卓協会員登録システム(以下、「本システム」と称す)に関する、日卓協と関係 当事者との間の権利義務関係が定められています。

本システムの利用に当たっては、本規約の全文をお読み頂いた上で、本規約に同意頂く必要があります。

利用規約への同意について

□ 利用規約に同意する。

チームメンバーの同意について

メンバーを登録するにあたり、チーム責任者はメンバーからの同意を得ている必要があります。

□ チームメンバーの同意を得ている

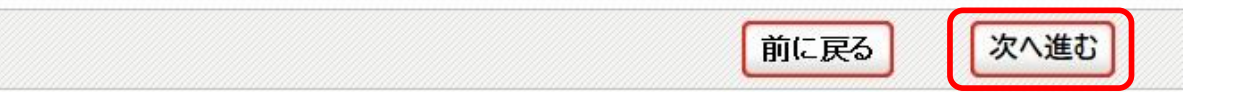

### ④ メールアドレスを登録

| ステップ <b>1</b> :責任                           | 者1(1人目の責任者)のメールアドレスの入力                                 |
|---------------------------------------------|--------------------------------------------------------|
| 責任者1のメールアドレ<br>「登録する」を押すと、そ<br>メール中のURLをクリッ | スを入力してください。<br>のアドレスに確認メールが送信されます。<br>クすると次のステップに進めます。 |
| メールアドレス                                     | ※「?」「/」を含むメールアドレスはご利用になれません。                           |
|                                             | 登録する                                                   |

## ⑤ 登録したメールアドレスに、本登録用のURLが届きます。

### ステップ1:責任者1(1人目の責任者)のメールアドレスの入力

メールアドレスの入力が完了しました。

### ステップ2:確認メール受信、URLクリック

ご入力いただいたメールアドレスに確認メールを送信しました。 確認メールに記載されている本登録用のURLをクリックしていただき、本登録を行ってください。

メールが届かない場合は、メールアドレスを確認の上、もう一度メールアドレスを入力して新規登録を行ってください。 → ※携帯で受信拒否設定を解除する方法はこちらをご覧ください。

#### メール内のURLをクリック

ステップ2:確認メール受信、URLクリック 以下のURLをクリックしてチームの登録を行ってください

https://jtta-members.jp/index.php?action org regist 1=true&id=79a6ab4afdce9053ed1

# ⑥都道府県、地区・支部、チーム区分を選択し、「次へ進む」をクリック

| ステッブ3:加入都道府県・地区・支部・チーム区分選択 |            |  |  |
|----------------------------|------------|--|--|
| 都道府県必須                     | 高知県──      |  |  |
| 地区·支部 必須                   | 選択してください 🗸 |  |  |
| チーム区分 必須                   | 選択してください ~ |  |  |

| 次へ進む |    |
|------|----|
|      | 22 |

| 都道府県  | 高知県             |           |
|-------|-----------------|-----------|
|       | 高知県             | 一般·大学·小学  |
| 地区·支部 | 高知県(高校)         | 高校·中高一貫   |
|       | 高知県(中学)         | 中学校       |
| チーム区分 | 古知旧             | 一般(小学生含む) |
|       | 同以乐             | 日学連       |
|       | <b>古</b> 句俱(古坛) | 高体連       |
|       | 同和乐(同仪)         | 高体連(中高一貫) |
|       | 高知県(中学)         | 中学生       |

#### ⑦ チーム情報を登録 ※チームコードは、8桁の数字となります。

(チームコードが分からない場合は、「チームコード不明」にチェックを入れる)

| Fーム情報                             |                                                                                                    |  |
|-----------------------------------|----------------------------------------------------------------------------------------------------|--|
| 2030は入力必須項目です。                    |                                                                                                    |  |
| チームコード <mark>必須</mark>            | <ul> <li>半角8文字</li> <li>チームコードを入力してくださ。</li> <li>ごびしてください。</li> <li>(例) 13010000</li> <li>□チームコード不明</li> </ul>                                                                                                    |  |
| チーム名称 <mark>必須</mark>             | 全角30文字以内<br>使用可能文字は全角のひらがな、カタカナ、漢字、アルファベット、数字、漢数字で<br>す。アルファベット以外の外国語文字、記号(☆、★、◎など)は使用しないでくた<br>さい。なお、(株)などの()、・は有効です。                                                                                                    |  |
| チーム名称(カナ) <mark>必須</mark>         | (1*) ージャ コンユー ジーンコン 全角カタカナ 60文字以内 タッキュウ・コミュニケーション                                                                                                    |  |
| ゼッケン等大会表示チーム名称<br><mark>必須</mark> | 全角10文字以内。企業名で10文字以内に出来ない際は最大15文字以内。<br>大会時のゼッケン、役職者章、ブログラムなどに表記する名称です。<br>原則、チーム名称を元に、そのチームであることが広く認識できるものであること。<br>日学連加盟大学は、当欄では「日学連・」は不要です。<br>使用可能文字は全角のひらがな、カタカナ、漢字、アルファペット、数字、漢数字で<br>す。アルファベット以外の外国語文字、記号(☆、★、⑨など)は使用しないでくだ<br>さい。なお、(株)などの()、・は有効です。 |  |
| ゼッケン等大会表示チーム名称(力                  | 全角のみカタカナ30文字以内                                                                                                    |  |
| ナ) <mark>必須</mark>                | (例)タッキュウコミュ                                                                                                    |  |
|                                   |                                                                                                    |  |

~中略~

### チーム申込伝達事項

| 前へ戻る | 次へ進む |  |
|------|------|--|
|------|------|--|

# ⑧責任者1を登録

# ステップ5:責任者1(1人目の責任者)情報入力

### 責任者情報

#### 必須は入力必須項目です。

| 責任者氏名 必須                         | 姓     名     (例)山田 太郎                           |  |
|----------------------------------|------------------------------------------------|--|
| 責任者氏名(カナ) 必須                     | セイ メイ (例) ヤマダ タロウ                              |  |
| 責任者郵便番号 必須                       | 半角数字<br>                                       |  |
| 責任者住所<br>(市区郡町村) 必須              | 全角150文字以内<br>(例)東京都渋谷区神南                       |  |
| 責任者住所<br>(丁目・番地) <mark>必須</mark> | 全角50文字以内<br>番地の無い方は「無番地」と入力してください。<br>(例)1-1-1 |  |
| 責任者電話番号の種類 必須                    | ○自宅○携帯○勤務先                                     |  |
| 責任者電話番号 必須                       | 半角数字(-は不要です)<br>(例)0312341234                  |  |
| パスワード 必須                         | 半角英数字4文字以上12文字以内                               |  |
| パスワード(確認) <mark>必須</mark>        | 上記のパスワードを再度入力してください                            |  |

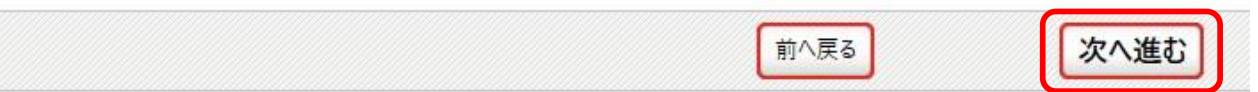

# ⑨入力内容を確認

| ステップ6:入力内容の確認 |     |  |
|---------------|-----|--|
| 加入先           |     |  |
| 都道府県          | 高知県 |  |
| 地区·支部         | 高知県 |  |
| チーム区分         | 一般  |  |

### チーム情報

| チームコード    |  |
|-----------|--|
| チーム名称     |  |
| チーム名称(カナ) |  |

## ⑩ 「登録規程に同意する」にチェックを入れ、「同意して登録する」をクリック

| 登録先団体の登録規程への同意                                                     |  |  |  |
|--------------------------------------------------------------------|--|--|--|
| 登録について                                                             |  |  |  |
| (公財)日本卓球協会基本規程(公益財団法人日本卓球協会)                                       |  |  |  |
| <ul> <li>公益財団法人日本卓球協会基本規程</li> <li>第5章登録(抜粋)</li> <li>✓</li> </ul> |  |  |  |
| X                                                                  |  |  |  |
| 登録規程への同意 必須                                                        |  |  |  |
| 高知県卓球協会 高知県登録案内(高知県)                                               |  |  |  |
| ①高知県卓球協会主催の通常大会に参加する選手・役職者は、本協会に登録を済ませること。                         |  |  |  |

登録規程への同意

□登録規程に同意する

本会に登録を行う際は日本卓球協会の「登録規程」の他、各種規程をご一読ください。(<u>http://www.jtta.or.jp/association/tabid/170/Default.aspx</u>) 「同意して登録する」際は、チームに所属する個人会員も各種規程にご同意いただいたものとして取り扱いますこと予めご了承ください。 上記の内容でよろしいですか?

よろしければ「同意して加入申請を出す」ボタンをクリックしてください。

同意して加入申請を出す 前へ戻る

| 豆乙 |        |        | 選手     |        |        | 役職者    |
|----|--------|--------|--------|--------|--------|--------|
| СЛ | 一般     | 大学生    | 高校生    | 中学生    | 小学生    | 監督・コーチ |
| 個人 | 3.000円 | 2,500円 | 2,000円 | 1,500円 | 1,000円 | 1,500円 |

① 責任者IDの発番(10桁の数字)。「個人会員の登録へ」をクリック

| ID取得&申請完了                   |                          |  |
|-----------------------------|--------------------------|--|
| チーム加入申請が完了しる<br>引き続き個人会員の登録 | ました。<br><b>を行ってください。</b> |  |
| チーム名称                       | ∞ <i>2</i> ラブ            |  |
| チームコード                      |                          |  |
| 責任者ID                       | 4 000000 1               |  |

#### 登錄内容確認·個人会員新規登錄

登録内容は、次の「登録内容の確認」よりご確認いただけます。

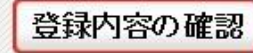

個人会員の登録へ

# ①「個人会員の一括登録へ」をクリック

#### 新規登録

役職者

個人会員を最大10名ずつ一括で追加登録することができます。 初めて登録する個人会員(会員ID未取得)も既に会員IDを取得済みの個人会員も同時に登録することができます。 (CSVファイルをアップロードして個人会員の登録を行う場合は、「CSVアップロードで個人会員の一括登録へ」のボタンを押してください。) 個人会員の一括登録へ

#### -----

| 13 必須項日を人力し、                                                                                                    | 火へ」をクリック                                                                                                    |                                                           |                                                      |                                          |                                              |                                           |                                        |                                   |
|----------------------------------------------------------------------------------------------------|----------------------------------------------------------------------------------------------------|-----------------------------------------------------------|------------------------------------------------------|------------------------------------------|----------------------------------------------|-------------------------------------------|----------------------------------------|-----------------------------------|
| 新規登録(入力画面)                                                                                                    |                                                                                                    | _                                                         | _                                                    | _                                        | _                                            | _                                         | _                                      |                                   |
| 会員IDをすでにお持ちの場合、会員IDと氏:<br>会員ID未取得の方、または会員IDが分から<br>※会員ID・氏名(カナ)を入力している行に、<br>(会員ID・氏名(カナ)以外に入力内容がある<br>(会員ID既得個人会員を登録する場合は、你<br>(悪戯な検索・登録申請を行った場合、処分る                                                                                                    | 名(カナ)のみ入力した上で、「会員<br>ない方を登録する場合は、会員I<br>一致した場合会員ID保持者情報<br>場合、入力内容が上書ぎされる<br>転端欄1と備考欄2の変更はできま<br>をする場合があります。) | <b>JID・氏名</b><br>D( <b>は空欄</b><br>を表示させ<br>場合があい<br>ません。) | 3(カナ)から情報表示Jボ<br>にして、それ以外の項目?<br>さます。<br>します。)       | タンをクリックして<br>を入力してください                   | Cください。<br>い。                                 |                                           |                                        |                                   |
| ※ 会員ID・氏名(カナ)から情報表示                                                                                                    |                                                                                                    |                                                           |                                                      |                                          |                                              |                                           |                                        |                                   |
| 必須は必須項目です。     (※1)環境依存文字等を使用した場合、登録     (※2)西層で入力してください。     (※3)チーム責任者は、各チーム所属者から     (※3)チーム支任者は、各チーム所属者から     (※3)チーム支任者は、各チーム所属者から     (※3)チーム支援者の     (※3)チーム支援者の     (※3)チーム支援者の     (※3)チーム支援者の     (※3)チーム支援者の     (※3)チーム支援者の     (※3)チーム支援者の     (※3)チーム支援者の     (※3)チーム支援者の     (※3)チーム支援者の     (※3)チーム支援者の     (※3)チーム支援者の     (※3)チーム支援者の     (※3) チーム支援者の     (※3) チーム支援者の     (※3) チーム支援者の     (※3) チーム支援者の     (※3) チーム支援者の     (※3) チーム支援者の     (※3) チーム支援者の     (※3) チーム支援者の     (※3) チーム支援者の     (※3) チーム     (※3) チーム | 証の氏名が正しく表示されない。<br>、本システムに登録すること、また                                                                           | とがあり<br>こその際(                                             | ます。<br>こ個人情報を提供すること                                  | とについて十分該                                 | 調し、必ず事前(                                     | こ同意を得て下さい。さ                               | この同意を得ている場                             | 合に限り、チェック                         |
| №         氏名(漢字)           2000 (※1)         2000 (※1)           姓         名                                                                                                    | 氏名(カナ/ローマ字) <mark>必須</mark><br>セイ/SEI メイ/MEI                                                                  | 性別<br><mark>必須</mark>                                     | 生年月日 (西暦/和暦)<br><mark>必須</mark> (※2)                 | 住所区分<br>必須                               | 郵便番号<br>必須                                   | 選手•役職者選択<br><mark>必須</mark>               | 種別選択<br>必須                             | 会員登録及び<br>個人情報提供<br>の同意<br>必須(※3) |
| 1                                                                                                    |                                                                                                    | ○男性<br>○女性                                                | 年月日                                                  | 選択してください                                 | \v                                           | 選択してください<br>選手                            | 選択してください 〜                             |                                   |
| 2                                                                                                    |                                                                                                    | ○男性<br>○女性                                                | 年<br>月 日                                             | 選択してくださし                                 | · ↓ ↓ -                                      | 医ナポ(2)間省<br>役職者<br>医バロ(1)にといい。            | 選択してください 〜                             |                                   |
| ・<br>空欄でOK<br>(2019年度登録している)                                                                                                    | 選手は、会員IDを                                                                                                    | 入力)                                                       | 次へ                                                   |                                          |                                              |                                           | Ŧ                                      | 」<br>・ェックを入れる                     |
|                                                                                                    | 2月4日レスノギャッ                                                                                                    |                                                           |                                                      |                                          | 種別                                           | 選択                                        | 登録料                                    |                                   |
|                                                                                                    | 選択してたさい<br>第1種 一般                                                                                             |                                                           |                                                      | 第                                        | 1種 一般<br>一一一一一一一一一一一一一一一一一一一一一一一一一一一一一一一一一一一 |                                           | 3,000円                                 |                                   |
| 選択してください                                                                                                    | 大学生(除:日学                                                                                                    | 連)                                                        |                                                      |                                          | 、子生(际:<br>【校生(降:                             |                                           | 2,500日                                 |                                   |
| 選手兼役職者                                                                                                    | 高校生(除:高体                                                                                                    | 連)                                                        |                                                      | (日) (日) (日) (日) (日) (日) (日) (日) (日) (日)  |                                              |                                           | 1.500円                                 |                                   |
| 役職者                                                                                                    | 第4律中于王<br>第5種 小学生以下                                                                                           |                                                           |                                                      | 第                                        | 5種 小学                                        | <br>'生以下 <sup>-</sup>                     | 1,000円                                 |                                   |
|                                                                                                    | 第6種 教職員                                                                                                    |                                                           |                                                      | 第                                        | 6種 教職                                        | 溳 3                                       | 3,000円                                 |                                   |
| 選択してください<br>選手<br>選手兼役職者<br>役職者                                                                                                    | 選択してください<br>第1種 一般・第8種<br>第1種 一般・第8種<br>大学生(除:日朝<br>高校生(除:高休<br>第6種 教職員・第                                     | 重役職<br>重役職<br>学連)<br>8種役                                  | 者(役職者)<br>活(教職員)<br>・第8種 役職者<br>・第8種 役職者<br>・職者(教職員) | (役職者)<br>(役職者)                           | 選手<br>+ 1                                    | 兼役職者は<br>, 500円とな                         | 、選手の金<br>なります                          | 額に                                |
| 選択してください<br>選手<br>選手兼役職者                                                                                                    | 選択してください           第8種 役職者(後<br>第8種 役職者(参)                                                                    | 2職者<br>2職員                                                | )                                                    | <mark>川) チーム</mark><br>雨校 • 中学<br>雨知県 (高 | <mark>区分を一</mark><br>を登録す<br>校)、高知           | ・ <mark>般で表記し</mark><br>「る場合、⑥<br>印県(中学)? | <mark>ています。</mark><br>の地区・支部<br>を選択してT | <sup>邪</sup><br>「さい」、             |

6

### 19 一番下に、登録した会員が表示されています。「確認画面へ」をクリック

| 新規<br>(*1)<br>1人 | 見・追加者一賢<br>写真の拡大表示が | ができます。 | -  |              | -     |          |                       |               |
|------------------|---------------------|--------|----|--------------|-------|----------|-----------------------|---------------|
| Nº               | 会員ID                | 氏名(漢字) | 性別 | 生年月日         | 現在の写真 | 現在の写真を削除 | 写真最終登録日<br>本年度所属中変更回数 | 追加・変更する写真(*1) |
| 1                | 新規                  |        | 男性 | 年月日<br>(昭和年) |       |          | 00                    | 回転なし ~<br>参照  |

| 入力画面に戻る | 確認画面へ |  |
|---------|-------|--|
|---------|-------|--|

### 15「確定する」をクリック(追加登録する場合は、「確定して追加登録へ」をクリック)

| (※) | 写真登録を行った | と登録対象者のみ、  | 写真の拡大表示ができます    |    |                 |      |      |              |       |      |
|-----|----------|------------|-----------------|----|-----------------|------|------|--------------|-------|------|
| 音韻  | 対象者      |            |                 |    |                 |      |      |              |       |      |
| 1人  |          |            |                 |    |                 |      |      |              |       |      |
| Nº  | 会員ID     | 氏名<br>(漢字) | 氏名<br>(カナ/ローマ字) | 性別 | 生年月日<br>(西暦/和暦) | 住所区分 | 郵便番号 | 選手•役職<br>者選択 | 種別選択  | 備考欄: |
| 1   | 新規       |            |                 | 男性 | 年月日<br>昭和年      | 居住地  |      | 選手           | 第1種一般 |      |

#### 登録対象外

以下の個人会員は、二重登録または登録しないを選択したため、登録・変更されません。 登録対象者は存在しません。

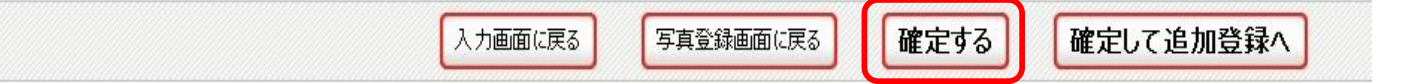

### 16「マイページに戻る」をクリック

#### 新規登録申請完了

個人会員の一括登録申請が完了しました。 ※登録申請後に申請先の都道府県卓球協会/連盟もしくは地区・支部の承認作業があります。

※承認作業は手動のためお時間がかかります。あしからずご了承ください。

→ 個人会員一括登録に戻る
 → マイページに戻る

# ①「承認待ち」の状態です。承認には、1週間程度かかる場合があります。 (個人登録料の支払いへ進むのは、承認されてからとなります)

| →個人会員の一括登録                                                                                          | 個人会員の追加、個人会員情報の変更ができます。                                                                                                  |
|----------------------------------------------------------------------------------------------------|----------------------------------------------------------------------------------------------------|
| <ul> <li>→個人会員登録証出力・個人会員一覧</li> <li>→加盟登録一覧表出力</li> </ul>                                           | Excel出力<br>現在承認・支払済0人、承認・未払0人の個人会員が所属しています。                                                                              |
| 「屆先                                                                                                 |                                                                                                    |
| 1/04/21                                                                                             |                                                                                                    |
|                                                                                                    |                                                                                                    |
| → 所属先の確認/脱退申請                                                                                       | 高知県に加入申請中(承認待ち)です。<br>承認につきましては、加入申請先の地区・支部または都道府県卓球協会/連盟にご確認ください(問い合わせはこちら                                              |
| → 所属先の確認/脱退申請                                                                                       | 高知県に加入申請中(承認待ち)です。<br>承認につきましては、加入申請先の地区・支部または都道府県卓球協会/連盟にご確認ください(問い合わせは <u>こちら</u>                                      |
| → 所属先の確認/脱退申請                                                                                       | 高知県に加入申請中(承認待ち)です。<br>承認につきましては、加入申請先の地区・支部または都道府県卓球協会/連盟にご確認ください(問い合わせは <u>こちら</u>                                      |
| → 所属先の確認/脱退申請 > 支払い情報                                                                               | <mark>高知県に加入申請中(承認待ち)です。</mark><br>承認につきましては、加入申請先の地区・支部または都道府県卓球協会/連盟にご確認ください(問い合わせは <u>こちら</u>                         |
| → 所属先の確認/脱退申請 ○支払い情報 一括支払い対象者の選定                                                                    | <mark>高知県に加入申請中(承認待ち)です。</mark><br>承認につきましては、加入申請先の地区・支部または都道府県卓球協会/連盟にご確認ください(問い合わせは <u>こちら</u>                         |
| <ul> <li>→ 所属先の確認/脱退申請</li> <li>○支払い情報</li> <li>→ 括支払い対象者の選定</li> </ul>                             | 高知県に加入申請中(承認待ち)です。<br>承認につきましては、加入申請先の地区・支部または都道府県卓球協会/連盟にご確認ください(問い合わせは <u>こちら</u><br>加入申請中の為、請求書は発行できません。              |
| <ul> <li>→ 所属先の確認/脱退申請</li> <li>&gt; 支払い情報</li> <li>→括支払い対象者の選定</li> <li>請求状況</li> </ul>            | 高知県に加入申請中(承認待ち)です。<br>承認につきましては、加入申請先の地区・支部または都道府県卓球協会/連盟にご確認ください(問い合わせは <u>こちら</u><br>加入申請中の為、請求書は発行できません。              |
| <ul> <li>→ <u>所属先の確認/脱退申請</u></li> <li>&gt; 支払い情報</li> <li>→ 括支払い対象者の選定</li> <li>請求状況</li> </ul>    | 高知県に加入申請中(承認待ち)です。<br>承認につきましては、加入申請先の地区・支部または都道府県卓球協会/連盟にご確認ください(問い合わせは <u>こちら</u><br>加入申請中の為、請求書は発行できません。 請求はありません。    |
| <ul> <li>→ 所属先の確認/脱退申請</li> <li>⇒ 支払い情報</li> <li>→括支払い対象者の選定</li> <li>請求状況</li> <li>納付履歴</li> </ul> | 高知県に加入申請中(承認待ち)です。<br>承認につきましては、加入申請先の地区・支部または都道府県卓球協会/連盟にご確認ください(問い合わせは <u>こちら</u><br>加入申請中の為、請求書は発行できません。<br>請求はありません。 |

# 1 承認後、支払いページへ。「一括支払い対象者の選定」をクリック

| お知らせ                                       |                                  |
|--------------------------------------------|----------------------------------|
| 未請求の個人会員が1人います。<br>支払い対象者を選定して、一括支払いの請求書を出 | と力してください。                        |
| 個人会員情報                                     |                                  |
| →個人会員の一括登録                                 | 個人会員の追加、個人会員情報の変更ができます。          |
| →個人会員登録証出力・個人会員一覧Excel出力<br>→加盟登録一覧表出力     | 現在承認・支払済0人、承認・未払1人の個人会員が所属しています。 |

| 所属先           |              |
|---------------|--------------|
| → 所属先の確認/脱退申請 | 高知県に所属しています。 |

| お支払い情報        |                                                    |
|---------------|----------------------------------------------------|
| 一括支払い対象者の選定   |                                                    |
| → 一括支払い対象者の選定 | 未請求の個人会員が1人います。<br>支払い対象者を選定して、一括支払いの請求書を出力してください。 |
| 請求状況          |                                                    |
|               | 請求はありません。                                          |

#### ① 支払いをする個人会員にチェックを入れる。金額を確認し、「確認画面へ」をクリック

#### 一括支払い請求

#### 会員登録科

以下の個人会員の会員登録料は未請求となっています。 いつでも請求対象の個人会員を指定して、請求書を発行できます。 選択して「確認画面へ」を押すと、選択された個人会員の会員登録料合計額が請求されます。

都道府県、地区支部等の移動に伴い、再度登録料がかかることがあります。

| ±1/ |      | цÞ |       | 登録日   |        | ±1/A=1  |     |        |
|-----|------|----|-------|-------|--------|---------|-----|--------|
| 又14 | 云貝ID | 人名 | 川周込力2 | (承認日) | 日本卓球協会 | 高知県卓球協会 | 高知県 | X14oil |
|     |      |    | 第1種一般 |       | 1,500円 | 1,500円  | 四   | 3,000円 |

すべて選択 すべて解除

※1回の諸求になるべく多くの個人会員が含まれるようにしてください。 なお請求書発行後に個人会員が追加(承認)されたりした場合、請求を取り消して、新たに請求書を発行することができます。

※1回の支払金額よ30万円を超えることはできません(コンビニ収納代行の上限)。 ※ゆうちょ銀行では、10万円を超える現金によるお支払いができませんので、ご注意ください。

確認画面へ

20 支払いには手数料がかかります(登録料金の合計金額により変動します)「請求書発行」をクリック ※1回の請求になるべく多くの個人会員を登録した方が、手数料を複数回払う必要がなくなります。

# 소급登영화

一括支払い請求確認

| ABID | 1.17 | 部民区八百 | 登録日   |        | 内訳      |     | ++1 <b>∆</b> =1 |
|------|------|-------|-------|--------|---------|-----|-----------------|
| 会員ID | 戊省   | 所寓区为2 | (承認日) | 日本卓球協会 | 高知県卓球協会 | 高知県 | 文仏古計            |
|      |      | 第1種一般 |       | 1,500円 | 1,500円  | 四円  | 3,000円          |

| ち支払い金額  |        |
|---------|--------|
| 登録料合計   | 3,000円 |
| 手数料(税込) | 174円   |
| お支払い金額  | 3,174円 |

「請求書発行」を押すと、合計金額の請求書が発行されます。対象者を変更するには「前へ戻る」を押してください。

| 書発行 |
|-----|
|     |

> 31'

②「請求状況の確認へ」をクリック

| 一括支払 | い請求完了                |  |
|------|----------------------|--|
|      | THE REAL PROPERTY OF |  |

請求書が発行されました。

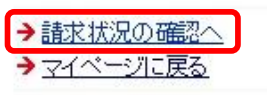

### 22 お支払方法の、「支払方法選択」をクリック

お支払い情報

| 請求番号    | 1076062                        |
|---------|--------------------------------|
| お支払い期限  | 2020-03-16 23:55:00            |
| 電話番号*   |                                |
| お支払方法   | 支払い方法の選択はこちらをクリックしてください→支払方法選択 |
| 登録料合計   | 3,000円                         |
| 手数料(税込) | 174円                           |
| お支払い金額  | 3,174円                         |

(\*)郵便局ATMでは、「確認番号」と「お客様番号」の入力が求められます。「お客様番号」には電話番号を入力してください。 ※ゆうちょ銀行では、10万円を超える現金によるお支払いができませんので、ご注意ください。

#### ② 以下のお支払い方法を選択し、お支払いを行って下さい。 (支払い期限は請求書発行してから2週間以内となります)

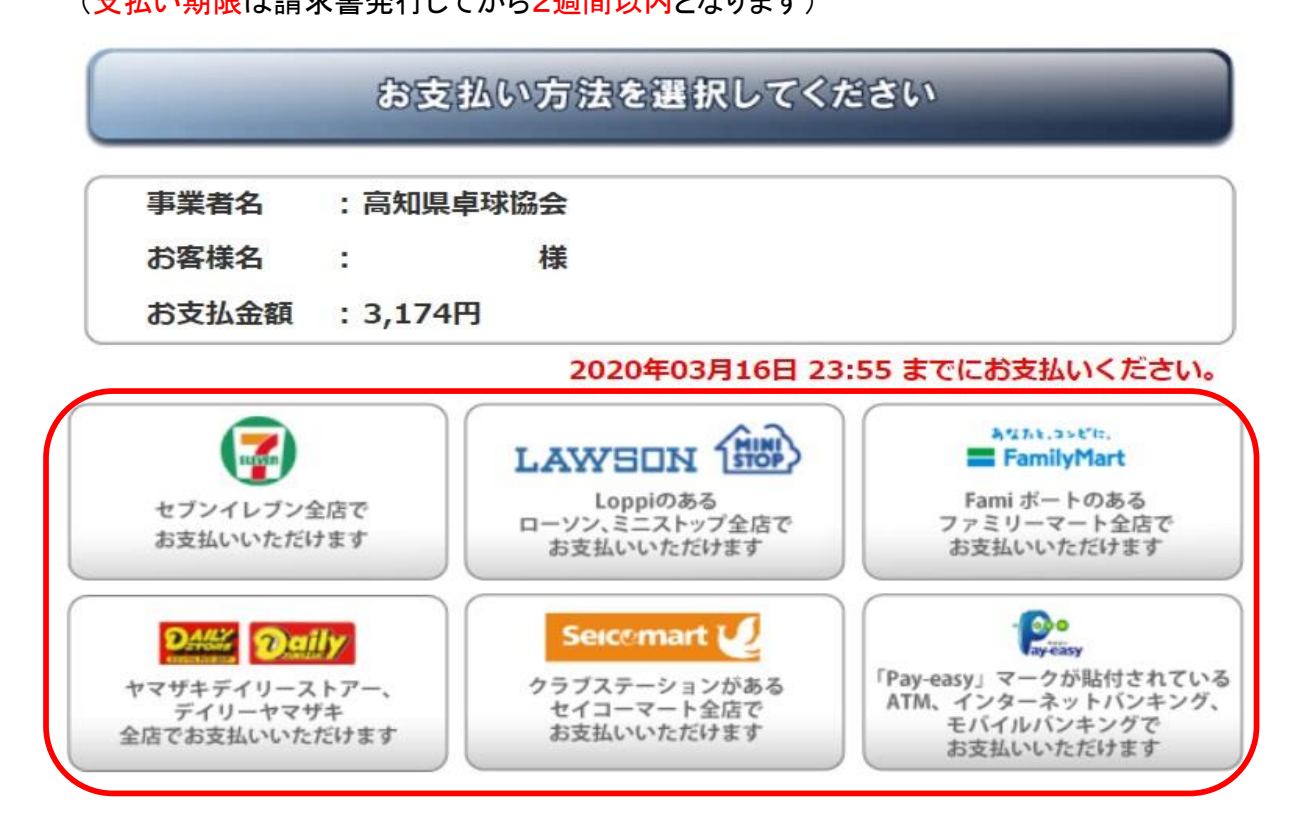

迎「マイページに戻る」をクリック

→ マイページに戻る

(2) お支払いが済まないと、個人登録が完了したことにはなりません。

| 個人会員情報                      |                                             |
|-----------------------------|---------------------------------------------|
| → 個人会員の一括登録                 | 個人会員の追加、個人会員情報の変更ができます。                     |
| →個人会員登録証出力・個人会員一覧→加盟登録一覧表出力 | Excel出力<br>現在承認・支払済0人、承認・未払1人の個人会員が所属しています。 |
|                             |                                             |
| 所属先                         |                                             |
| → 所属先の確認/脱退申請               | 高知県に所属しています。                                |
|                             |                                             |
| お支払い情報                      |                                             |
|                             |                                             |
| 一括支払い対象者の選定                 |                                             |
|                             | 未請求の個人会員はいません。                              |
| 請求状況                        |                                             |
| →請求状況の確認                    | 諸求中の個人会員が1人います。<br>(お支払い方法をこちらで確認できます。)     |
| 納付履歴                        |                                             |
|                             | 納付履歴はありません。                                 |

### 20 お支払いが完了すると、以下のような表示になります。領収書はレジで貰ったレシートとなります。 納付履歴のPDF明細書を出すこともできます。

| 固八云具頂報                                                                                             |                                            |
|----------------------------------------------------------------------------------------------------|--------------------------------------------|
| →個人会員の一括登録                                                                                         | 個人会員の追加、個人会員情報の変更ができます。                    |
| <ul> <li>→個人会員登録証出力・個人会員一覧</li> <li>→加盟登録一覧表出力</li> </ul>                                          | Excel出力<br>現在承認・支払済1人、承認・未払0人の個人会員が所属しています |
| 所属先                                                                                                |                                            |
|                                                                                                    |                                            |
| → 所属先の確認/脱退申請                                                                                      | 高知県に所属しています。                               |
| → 所属先の確認/脱退申請<br>6支払い情報                                                                            | 高知県こ所属しています。                               |
| → 所属先の確認/脱退申請 6支払い情報 一括支払い対象者の選定                                                                   | 高知県に所属しています。                               |
| <ul> <li>→ 所属先の確認/脱退申請</li> <li>6 支払い情報</li> <li>一括支払い対象者の選定</li> <li>請求状況</li> </ul>              | 高知県に所属しています。  未請求の個人会員はいません。               |
| <ul> <li>→ 所属先の確認/脱退申請</li> <li>6 支払い情報</li> <li>一括支払い対象者の選定</li> <li>請求状況</li> </ul>              | 高知県に所属しています。  未請求の個人会員はいません。  請求はありません。    |
| <ul> <li>→ 所属先の確認/脱退申請</li> <li>う支払い情報</li> <li>→括支払い対象者の選定</li> <li>請求状況</li> <li>納付履歴</li> </ul> | 高知県に所属しています。                               |

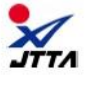

出力日:2020年03月03日 出力者ID:4100335901

明細書

| 宛名      | 00957                          | 様 |
|---------|--------------------------------|---|
| 金額      | 3,174                          | 円 |
| 但し      | 2020年度 会員登録料・収納代行手数料として        |   |
| 納付日時/場所 | 2020-03-02 23:52:00 / ファミリーマート |   |
| 請求番号    | 1076062                        |   |

高知県卓球協会 〒780-0043 高知県高知市寿町7-6 TEL 0888725669

-----

※本明細書は電子的に保持している領収データを画面表示したものです。

入金明細

|         | 人数 | 日本卓球協会(※1) | <b>参</b> 道府國 <i>申</i> 時協会/連盟(82) | 追加料金 | <b>地区・支部(</b> ※3) | 8+     |
|---------|----|------------|----------------------------------|------|-------------------|--------|
| 会員登録科   | 1人 | 1,500円     | 1,500円                           |      | 0円                | 3,000円 |
| 手数料(税込) |    | •          | · ·                              |      | 1                 | 174円   |
| 合計      |    |            |                                  |      |                   | 3,174円 |

(※1)公益財団法人日本卓球協会 (※2)高知県卓球協会 (※3)高知県

次ページより、各コンビニの支払例

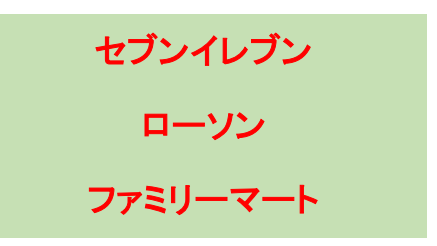

**Oセブンイレブン** 

払込票番号をメモし、店頭レジで、「インターネット支払い」とお申し付けの上、お支払い

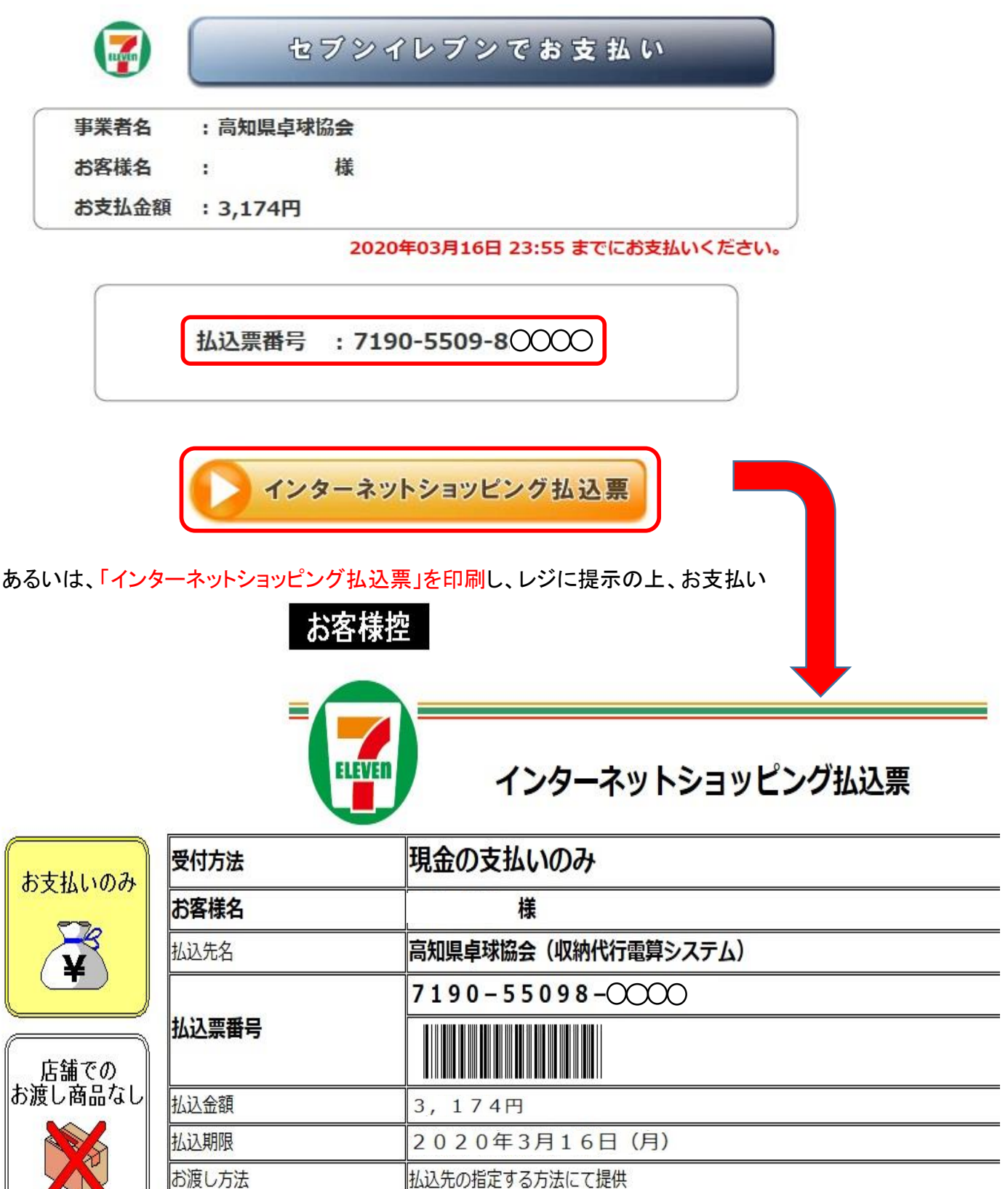

**O**ローソン

店内にある「Loppi(情報端末)」を操作していただきます。 バーコードを、スキャナにかざす Loppi

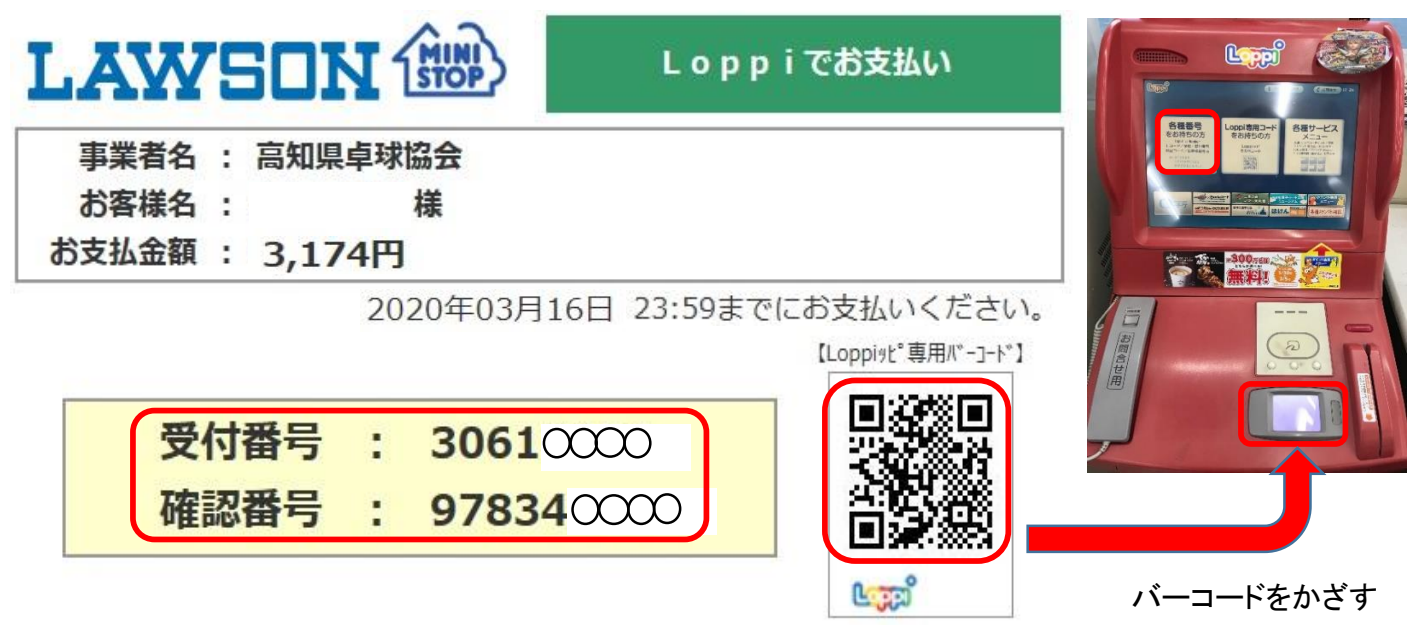

#### 表示内容を確認し、「はい」を押す

Cametr. 15 モパライ☆お支払い 8単し込み内容をご確認ください。 受付器用 30123456 123456789 建設番号 電算ショッフ 電算 太郎 事業者名 お吉様氏名 5,000円 お支払い金額 ご注文商品又はお申込み レジでお支払い後の返金はできません。 お申込み内容に関するお師い合わせは、事業者へ直接お願い致します。 ×取り消す よろしければ『はい』ボタンを押してくださ

### 「申込券」をレジに提示し、お支払い

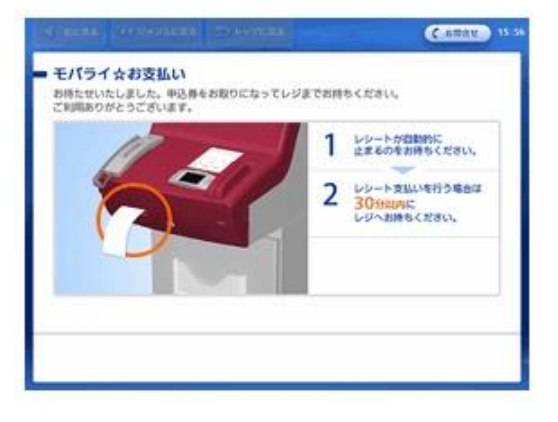

# あるいは、「受付番号」と「確認番号」を入力

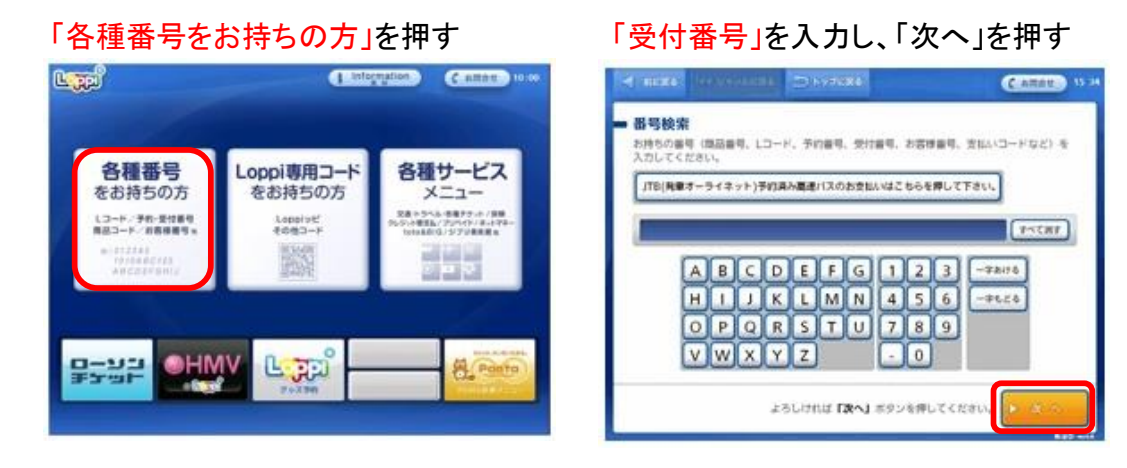

## 次ページで、「確認番号」を入力。表示内容を確認し、「申込券」を発券し、レジにてお支払い

**Oファミリーマート** 

店内にある「Famiポート(情報端末)」を操作していただきます。

| FamilyMart | ファミリーマートでお支払い                  | Photo and to be a second  |
|------------|--------------------------------|---------------------------|
| 事業者名       | : 高知県卓球協会                      | あなたと、コンビに、<br>EarnilyMart |
| お客様名       | : 様                            |                           |
| お支払金額      | :3,174円                        | 画面にふれてください。               |
|            | 2020年03月16日 23:55 までにお支払いください。 |                           |

| 企業コード | : 20020        |
|-------|----------------|
| 注文番号  | : 801021130000 |

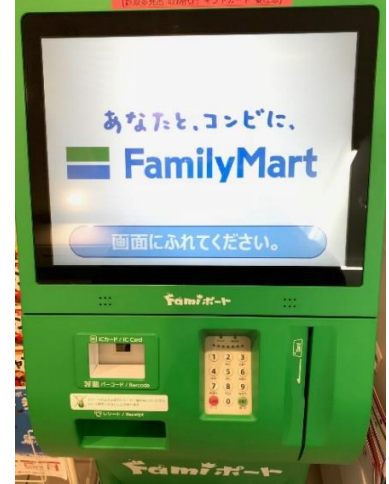

Famiポート

「代金支払い」を押す

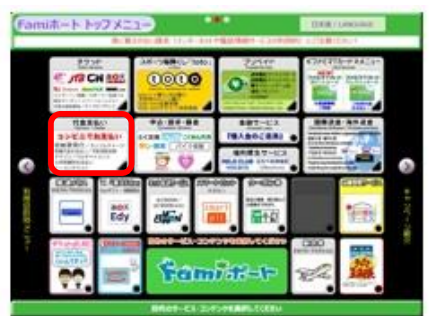

### 「各種番号をお持ちの方はこちら」を押す

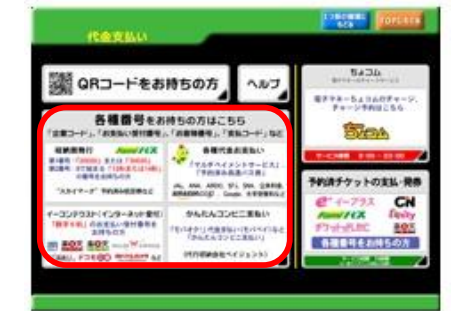

#### 「番号入力画面に進む」を押す

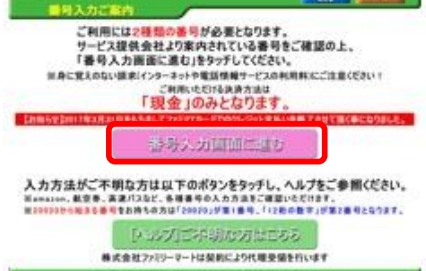

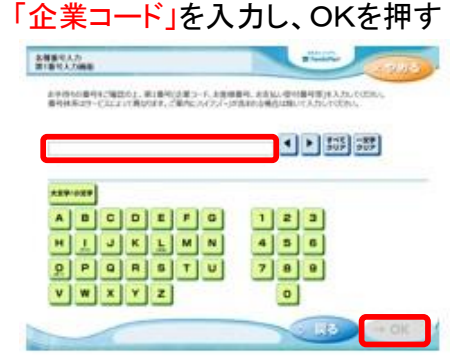

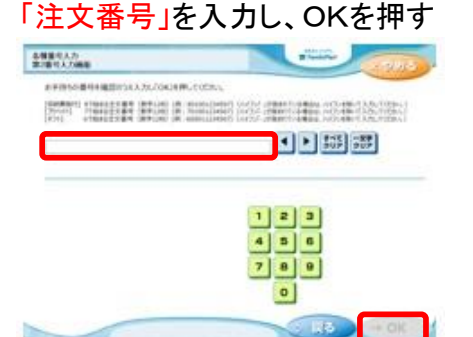

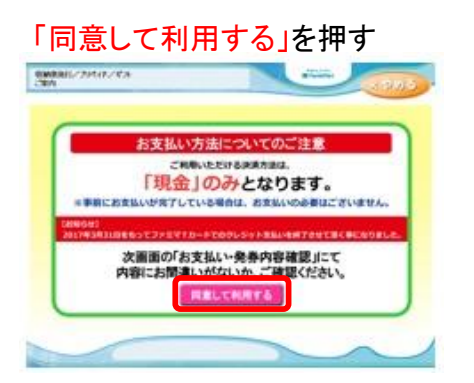

表示内容を確認し、「確認」を押す

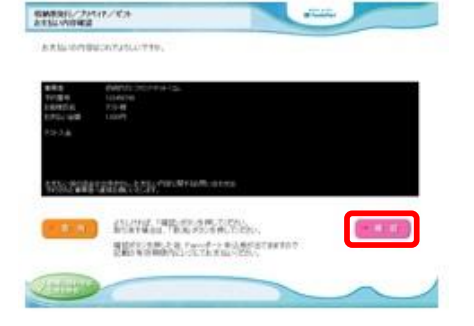

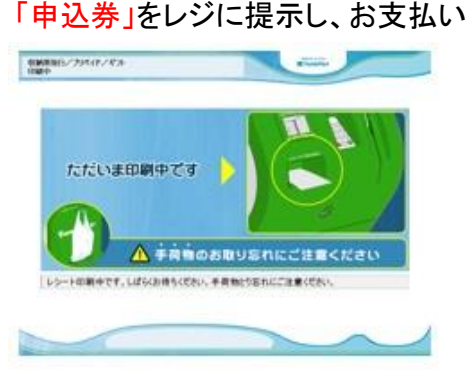